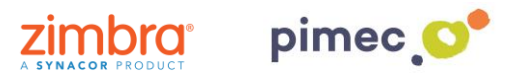

1. Para poder incorporar cuentas externas del tipo IMAP o POP3 al propio cliente web de Zimbra 8 nos dirigiremos primeramente a **Preferencias** en **Cuentas**. Seleccionaremos la opción **Añadir cuenta externa**, que nos desplegara la configuración de esta:

| Correo Contactos      | Agenda Tareas Maletín <mark>Preferencias</mark> WebDAV |           |
|-----------------------|--------------------------------------------------------|-----------|
| Guardar Cancelar      | Deshacer cambios                                       |           |
| Preferencias          | Cuentas                                                |           |
| 🎡 General             | cuentus                                                |           |
| 🚵 Cuentas             | Nombre de cuenta Estado Dirección de correo            | Tipo      |
| 🖂 Correo              | Cuenta principal Aceptar demo@zimbrademo.net           | Principal |
| 🌱 Filtros             | Añadir cuenta externa Añadir Perfil Eliminar           |           |
| 🌛 Firmas              |                                                        |           |
| a Fuera de la oficina | Configuración de la cuenta principal                   |           |
| 🤣 Direcciones fiables |                                                        |           |
| 🔓 Contactos           | Dirección de correo: demo@zimbrademo.net               |           |
| i Agenda              | Nombre de cuenta: Cuenta principal                     |           |
| 🛓 Compartir           |                                                        |           |

2. **Rellenaremos** esta configuración a través de los datos que nos habrá facilitando anteriormente nuestro proveedor PIMEC. En **dirección de correo** añadiremos nuestra dirección PIMEC, un **nombre de cuenta** opcional, tipo de cuenta POP3, introduciremos nuestro **nombre de usuario** (normalmente es el nombre **anterior** a @ en la dirección de correo) en servidor escribiremos **zimbra.pimec.net** y escribiremos nuestra contraseña.

Al terminar pulsaremos **Configuración de prueba**, que nos indicará con una ventana si todos los datos son correctos. En caso de que este de un error, revisaremos los datos introducidos.

| Configuración de la cuenta                | externa                                                        |  |  |  |
|-------------------------------------------|----------------------------------------------------------------|--|--|--|
| Dirección de correo:<br>Nombre de cuenta: | demo@zimbra.pimec.net<br>DEMO PIMEC                            |  |  |  |
| Tipo de cuenta:                           | РОРЗ ПМАР                                                      |  |  |  |
| Nombre de usuario de la cuenta:           | demo                                                           |  |  |  |
| Servidor de correo:                       | zimbra.pimec.net                                               |  |  |  |
| Contraseña:                               | ●●●●●●● Mostrar contraseña                                     |  |  |  |
| Configuración avanzada:                   | Cambiar puerto Pop 110 (110 es el predeterminado)              |  |  |  |
|                                           | Utilizar una conexión cifrada (SSL) al acceder a este servidor |  |  |  |
|                                           | Configuración de prueba                                        |  |  |  |
| Descargar n Configuración de prueba       |                                                                |  |  |  |
| Cuenta                                    | Estado                                                         |  |  |  |
| DEMO PIME                                 | C Correcto                                                     |  |  |  |
|                                           | Aceptar Cancelar rgarlos                                       |  |  |  |

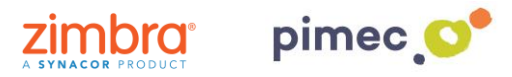

## NOTA:

• Por **POP3**, debemos indicar en **Descargar mensajes a:** si queremos que los mensajes vayan directamente a la **Bandeja de entrada** de nuestra cuenta de Zimbra, o si bien queremos que se cree una nueva carpeta que descargue los correos de forma independiente, **Carpeta: ...**:

| Descargar mensajes a: | <ul> <li>Bandeja de entrada</li> <li>Carpeta: DEMO PIMEC</li> </ul> |
|-----------------------|---------------------------------------------------------------------|
|                       | Eliminar mensajes del servidor después de descargarlos              |

 Por IMAP, no se podrá descargar en la bandeja de entrada de Zimbra, siempre se creará a continuación de nuestra jerarquía de bandejas, otra bandeja (con las bandejas que contenga nuestra cuenta IMAP externo) donde se sincronizará todo el contenido que haya desplegado.